# **3** Spectrum Application

## • 3.1 Window Layout

- 3.2 Menu Bar (Spectrum Application)
- 3.3 [Spectrum Mesurement Parameters] Window
- 3.4 Graph View
- 3.5 Data Processing View

# 3.1 Window Layout

The spectrum application has two modes consisting of "measurement mode" and "view mode".

Clicking [Measurement] on the main toolbar changes to measurement mode and clicking [View] changes to view mode, which is used for offline tasks such as data analysis.

To edit spectrum report files or print using any created layout, click [Edit Printform] on the toolbar.

#### ■Measurement mode

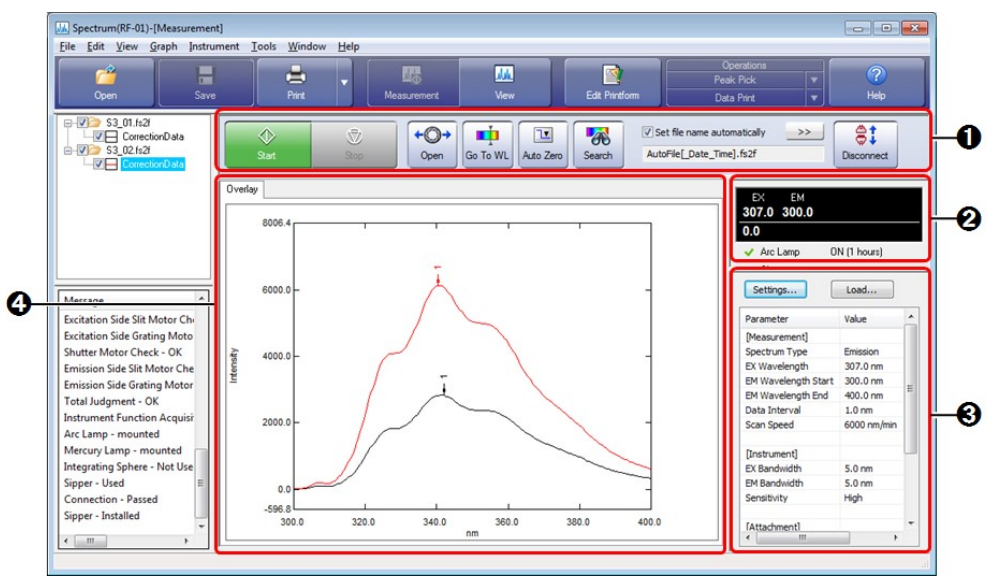

Window Layout of the Spectrum Application (Measurement Mode)

| No. | Name                               | Function                                                                                                    |  |
|-----|------------------------------------|----------------------------------------------------------------------------------------------------|--|
| 0   | Spectrum<br>measurement<br>toolbar | The buttons used for starting and stopping measurement and performing instrument control are located on this toolbar.<br>Clicking (Connect) and establishing a connection with the instrument enables (Start) and other buttons. |  |
| 0   | Photometer status                  | The upper section displays the current wavelength and fluorescence intensity and the lower section displays the status of the spectrofluorophotometer.                                                                           |  |
|     |                                    |                                                                                                    |  |

| 0 | Parameter view | Displays the settings of the currently configured measurement parameters (settings such as parameters related to measurement and whether to perform automatic printing).<br>This view is used to configure, save, and load measurement parameters.<br>Reference "2.8 Parameter View" |  |
|---|----------------|----------------------------------------------------------------------------------------------------|--|
|   | Graph view     | Displays a spectrum graph in real time during measurement. Only [Overlay] is available as the graph display method.                                                                                                    |  |
| 4 |                | Reference <u>"3.4 Graph View"</u>                                                                                                    |  |
|   | -              | The display of the spectrum graph is toggled in the tree view.                                                                                                    |  |
|   |                | Reference "2.4.1 Spectrum/3D Spectrum/Time Course Applications"                                                                                                    |  |

#### ■View mode

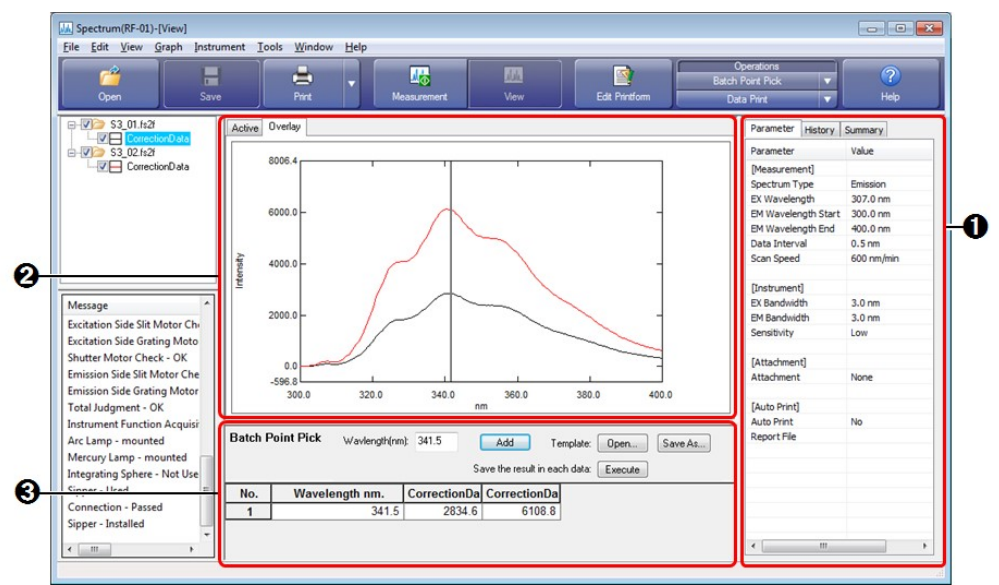

Window Layout of the Spectrum Application (View Mode)

| No. | Name                 | Function                                                                                                    |  |
|-----|----------------------|----------------------------------------------------------------------------------------------------|--|
| 0   | Parameter view       | Displays measurement parameter information, data history, and summary<br>information (such as sample information and instrument information) of the active<br>data. |  |
|     |                      | Reference "2.8 Parameter View"                                                                                                    |  |
|     | Graph view           | Displays a spectrum graph of the loaded data. [Active] and [Overlay] are available as the graph display methods.                                                    |  |
| 0   |                      | Reference " <u>3.4 Graph View</u> "                                                                                                    |  |
|     |                      | The display of the spectrum graph is toggled in the tree view.                                                                                                    |  |
|     |                      | Reference "2.4.1 Spectrum/3D Spectrum/Time Course Applications"                                                                                                    |  |
| 0   | Data processing view | Displays the parameter setting window for the peak pick result table, point pick result table, and data operations.                                                 |  |
|     |                      | Reference "3.5 Data Processing View"                                                                                                    |  |

■Edit print form

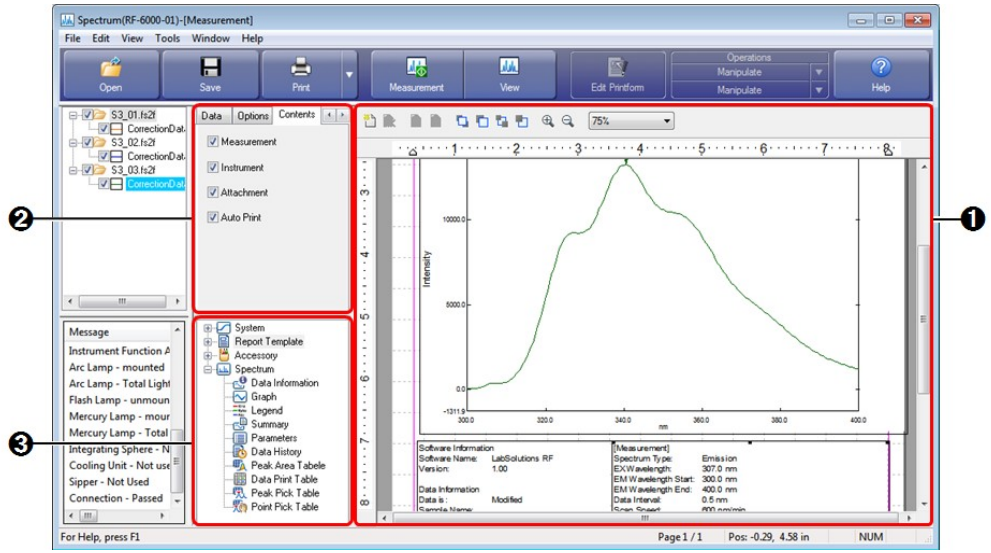

Window Layout of the Spectrum Application (Edit Print Form)

| No. | Name                        | Function                                                                                                    |  |
|-----|-----------------------------|----------------------------------------------------------------------------------------------------|--|
| 0   | Print form editing area     | Edit properties such as position and size of printable objects placed on a report.                                                                                                    |  |
| 0   | Properties view             | Displays the properties of printable objects selected in the print form editing area.<br>Properties such as link settings and text font can be changed.                                                    |  |
| 0   | Objects list (for printing) | Displays the printable objects that can be used in tree format.<br>Either double-click on object names or drag object names into the print form<br>editing area to add printable objects to a report file. |  |

# **3.2 Menu Bar (Spectrum Application)**

- <u>3.2.1 [File] Menu</u>
- 3.2.2 [Edit] Menu
- <u>3.2.3 [View] Menu</u>
- <u>3.2.4 [Graph] Menu</u>
- <u>3.2.5 [Instrument] Menu</u>
- <u>3.2.6 [Tools] Menu</u>
- <u>3.2.7 [Window] Menu</u>
- 3.2.8 [Help] Menu

## 3.2.1 [File] Menu

| Command | Description                                            |
|---------|--------------------------------------------------------|
|         | Open a saved file.                                     |
| [Open]  | • [Measurement] mode: Data, Parameters, Text Data      |
|         | • [View] mode: Data, Parameters, Template, Text Data   |
|         | Reference <u>"1.2 File Types"</u>                      |
| [Data]  | Open a spectrum data file (.fs2f) or RFPC file (.spc). |
|         |                                                        |

| [Doromotors]                                                                                                    |              | Open a spectrum measurement parameters file (.fm2f).                                                                                                    |
|----------------------------------------------------------------------------------------------------|--------------|----------------------------------------------------------------------------------------------------|
|                                                                                                    | [Parameters] | <b>Hint</b> This type of file can also be opened with [Load] in the parameter view.                                                                                                    |
| Open a point pick ter                                                                                             |              | Open a point pick template (.fstp) or area calculation template (.fsta).                                                                                                    |
| [Template] <b>IDENTE</b> This menu command is enabled when a pre-<br>calculation table is displayed in the data p |              | <b>NOTE</b> This menu command is enabled when a point pick table or area calculation table is displayed in the data processing view.                                                                                 |
|                                                                                                    | [Text Data]  | Open a text file (.txt, .csv) and convert it to spectrum data.<br>Data that contains pairs of wavelength and fluorescence intensity with equal intervals<br>(in terms of wavelength) can be opened.                  |
|                                                                                                    |              |                                                                                                    |
| [Clc                                                                                                    | se]          | Close the data file that contains the active data set.                                                                                                    |
|                                                                                                    |              | Preference "2.4.3 Active Data Set"                                                                                                    |
| [Clc                                                                                                    | se All]      | Close all currently open data files.                                                                                                    |
| [Sav                                                                                                    | ve]          | Save the data file that contains the active data set by overwriting.                                                                                                    |
|                                                                                                    | 1            | Reference <u>"2.4.3 Active Data Set"</u>                                                                                                    |
| [Sav                                                                                                    | ve As]       | Specify a filename and save a file such as a data file or measurement parameter file.<br>- [Measurement] mode: Data, measurement parameters<br>- [View] mode: Data, templates, data processing tables                |
|                                                                                                    | [Data]       | Save a data file (.fs2f). The file targeted for saving is the data file that contains the active data set.                                                                                                    |
|                                                                                                    | [Parameters] | Save the settings configured in the parameter view of the measurement mode window to a measurement parameters file (.fm2f).                                                                                          |
|                                                                                                    | [Template]   | Create a template (.fstp/.fsta) from the point pick table or area calculation table in the data processing view and save it to file.                                                                                 |
|                                                                                                    | [Data Table] | Save the data processing result table for data print, point pick, peak pick, area calculation, or batch point pick in the data processing view to a text file (.txt).                                                |
| [Sav                                                                                                    | re All]      | Save all unsaved data files that are open by overwriting.                                                                                                    |
| [Text File Output]                                                                                                |              | Extract the spectrum data of the active data set and save it to a text file (.txt) or CSV file (.csv).<br>The format and conversion conditions for text file output are set via [User Settings] on the [Tools] menu. |
|                                                                                                    |              | Reference "[User Setting] window (common)"                                                                                                    |
| (Red                                                                                                    | cent File)   | The three most recently opened files are displayed.                                                                                                    |
| [Properties]                                                                                                    |              | Display the [File Properties] window. This window is used to check data information and perform operations such as renaming data sets.                                                                               |
|                                                                                                    |              | Reference "[File Properties] window"                                                                                                    |
| [Pri                                                                                                    | nt Preview]  | Display a preview of printer output.                                                                                                    |
| [D                                                                                                    |              | Print the report file linked to the currently active view.                                                                                                    |
|                                                                                                    |              | Reference <u>"[Quick Print] tab"</u>                                                                                                    |
| [Exi                                                                                                    | t]           | Exit the spectrum application and close the window.                                                                                                    |

■[File Properties] window

| 0 | File Properties Loaded Data: CORF-Data/QuidFile_20150203_030010.fs2f Correction/Data                                                                                                    |      |
|---|----------------------------------------------------------------------------------------------------|------|
| 0 | Software Information<br>Software Name: LabSolutions RF<br>Version: 1.00<br>Data Information<br>Data is: Modified<br>Sample Name: SampleName011<br>Sample ID: SampleID011<br>Option: Option011<br>Analyst:<br>Sommeters History Summary/ |      |
|   | [File Properties] Window                                                                                                    | e//, |

| No. | Item        |              | Description                                                                                                    |
|-----|-------------|--------------|----------------------------------------------------------------------------------------------------|
| 0   | Data list   |              | Displays the currently loaded data files in tree format. Click on a filename<br>or data set name to select the target for checking data information or<br>renaming. The selected filename or data set name is highlighted. |
|     |             | [Parameters] | Displays the settings of various parameters at the time of data capture.                                                                                                    |
| a   | Data        | [History]    | Displays the history of processing (data processing, renaming, etc.) performed on the data set from the time of creation to its current state.                                                                             |
|     | information | [Summary]    | Displays details including sample information entered at measurement<br>(sample name and comments) and information on the instrument used<br>(instrument name and serial number).                                          |
| -   | [Delete]    |              | Delete a data set from the file. This is used to delete data sets that are no longer needed, such as data sets created in data operations.                                                                                 |
|     |             |              | Change a data set name or sample information.                                                                                                    |
| -   | [Rename]    |              | <b>NOTE</b> The filename cannot be changed.                                                                                                    |
| -   | [Close]     |              | Close the [File Properties] window.                                                                                                    |

# 3.2.2 [Edit] Menu

Reference "2.2.1 [Edit] Menu"

## 3.2.3 [View] Menu

Reference "2.2.2 [View] Menu"

# 3.2.4 [Graph] Menu

#### Measurement mode

| Command  |  | Description                                                                           |  |
|----------|--|---------------------------------------------------------------------------------------|--|
| [Cursor] |  | Select the cursor type to display on graphs.                                          |  |
| [None]   |  | A normal cursor is displayed (default).                                               |  |
|          |  | Displays a cursor with an intersecting vertical and horizontal line. The intersecting |  |

|             | [Crosshairs] | point is moved in the graph view using the mouse and the coordinates are displayed on both scales.  |  |
|-------------|--------------|----------------------------------------------------------------------------------------------------|--|
| [Au         | to Scale]    | Adjust the scale automatically based on the data.                                                   |  |
| [Customize] |              | Display the [Customize Graph] window. This window is used to set the display conditions for graphs. |  |
|             |              | Reference "[Customize Graph] window"                                                                |  |

#### View mode

| Command                                                                                                    |        | Description                                                                                                    |  |
|----------------------------------------------------------------------------------------------------|--------|----------------------------------------------------------------------------------------------------|--|
| [Active]/[Overlay]                                                                                                    |        | Toggles between the graph view tabs ([Active] and [Overlay]).                                                                                                    |  |
| [Cu                                                                                                    | rsor]  | Select the cursor type to display on graphs.                                                                                                    |  |
|                                                                                                    | [None] | A normal cursor is displayed (default).                                                                                                    |  |
| [Crosshairs] Displays a cursor with an intersecting vertical and horizontal lipoint is moved in the graph view using the mouse and the coord on both scales. |        | Displays a cursor with an intersecting vertical and horizontal line. The intersecting point is moved in the graph view using the mouse and the coordinates are displayed on both scales.                                                                                   |  |
| [Surfing]                                                                                                    |        | Displays a cursor with an intersecting vertical and horizontal line. The intersecting<br>point is moved across active graph using the mouse and the coordinates are displayed<br>on both scales.<br>This can only be selected when [Active] is selected in the graph view. |  |
| [Auto Scale]                                                                                                    |        | Adjust the scale automatically based on the data.                                                                                                    |  |
| [Customize]                                                                                                    |        | Display the [Customize Graph] window. This window is used to set the display conditions for graphs.                                                                                                    |  |
|                                                                                                    |        | Reference     "[Customize Graph] window"                                                                                                    |  |

## ■[Customize Graph] window

## [Line Colors] tab

| ustomize Graph                |               |
|-------------------------------|---------------|
| Line Colors Limits Appearance | Settings      |
| Daţa:                         | Basic Color:  |
| Annotation: Line Width:       | Create Color: |
| [Custamiza Casab] W           | OK Cancel     |

| Item         | Description                                                                                                    |
|--------------|----------------------------------------------------------------------------------------------------|
| [Data]       | Displays a list of the currently open data sets. The current annotation, line type, and line color are indicated to the left of the data set name. The selected data set name is highlighted. |
| [Annotation] | Select the display style of the annotation used to display data points.                                                                                                    |

| [Line]          | Select the graph line from types such as solid line and dotted line.                                                                                                    |  |  |  |
|-----------------|----------------------------------------------------------------------------------------------------|--|--|--|
| [Width]         | Set the width of the graph line.                                                                                                    |  |  |  |
| [Basic Color]   | Displays the colors that can be used as the graph line color. Selecting the target data set under [Data] and clicking a color in the pallet changes the spectrum graph line color.                                                                                                    |  |  |  |
| [Created Color] | Displays the colors created using [Create Color].                                                                                                    |  |  |  |
| [Create Color]  | Display the [Create Color] window. This window is used to create colors absent from the basic color pallet.                                                                                                    |  |  |  |
| [Defaults]      | Display the default line colors in the [Data] list. To change the default line colors, select the line to change in the list and then select a color from either the [Basic Color] or [Created Color] pallet. Clicking on [Defaults] changes the button name to [Data]. Clicking [Data] returns to the original display. |  |  |  |
|                 | <b>NOTE</b> This is displayed when [Overlay] is selected in the graph view.                                                                                                    |  |  |  |
| [OK]            | Close the [Customize Graph] window and redisplay the graph view based on the settings made.                                                                                                    |  |  |  |
| [Cancel]        | Cancel any settings made and close the [Customize Graph] window.                                                                                                    |  |  |  |

#### [Limits] tab

| ine Colors Limits | Appearance | Settings    |       |
|-------------------|------------|-------------|-------|
| X Avis            |            |             |       |
| Min               | 350        |             |       |
|                   |            |             |       |
| Max:              | 450        |             |       |
|                   |            |             |       |
| Y Axas            | Left       |             | Right |
| Min:              | -0.2       | Min:        | 0     |
| Max:              | 5          | Max:        | 1     |
| Auto Scale        |            |             |       |
| X Axis:           |            | Y Axis:     |       |
| Percentage:       | 0          | Percentage: | 10    |
|                   |            |             |       |

[Customize Graph] Window - [Limits] Tab

| Item Description |                                                                                                    |
|------------------|----------------------------------------------------------------------------------------------------|
| [X Axis]         | Set the upper and lower limit values of the X axis on the graph.                                                                                                    |
| [Y Axis]         | Set the upper and lower limit values of the Y axis on the graph.                                                                                                    |
| [Auto Scale]     | Set the axis to undergo automatic scaling and the conditions of execution. For example, entering "10" into the [Percentage] field for the Y axis will perform automatic scaling in the state where a margin equal to 10 percent of the entire measurement data is used on the upper and lower ends of the Y axis. |

[Appearance] tab

|                    | 5.00                                | 1      | 1            | I      | -           |
|--------------------|-------------------------------------|--------|--------------|--------|-------------|
| Intensity          | 2.00 -                              |        |              |        | -           |
|                    | -0.20<br>350.00                     | 380.00 | 400.00<br>nm | 420.00 | 450.00      |
| Area to<br>Axis La | Be Specified:<br>abels, and Graph T | îtle   | •            | Col    | or: Line Ty |
| Font:              |                                     |        | Size:        | Colo   | n:<br>▼ B/  |

[Customize Graph] Window - [Appearance] Tab

| Item                   | Description                                                                                                    |
|------------------------|----------------------------------------------------------------------------------------------------|
| [Area To Be Specified] | Select the item whose appearance is to be set. Selecting an item enables any configurable settings, such as color and font. Selection options: "Axis Labels, and Graph Title," "Background", and "Grid, Tick Marks, and Frame" |

## [Settings] tab

| ine Colors      | Limits   | Appearance | Settings |    |        |
|-----------------|----------|------------|----------|----|--------|
| Grid            |          |            |          |    |        |
| Style:          |          |            | Major    |    | •      |
| David T         | ale Mard |            |          |    |        |
| <u>R</u> ound I | ICK Mark | (5)        |          |    |        |
| Minor Tic       | ck Marks | E.         |          |    |        |
|                 |          |            |          |    |        |
|                 |          |            |          |    |        |
|                 |          |            |          |    |        |
|                 |          |            |          |    |        |
|                 |          |            |          |    |        |
|                 |          |            |          |    |        |
|                 |          |            |          |    |        |
|                 |          |            |          |    |        |
|                 |          |            |          | OK | Cancel |

[Customize Graph] Window - [Settings] Tab

| Item    | Description                                                                                                    |  |  |
|---------|----------------------------------------------------------------------------------------------------|--|--|
| [Style] | <ul> <li>Set the grid style.</li> <li>Selection options: None, Major, Major &amp; Minor</li> <li>Hint <ul> <li>[Major] displays a grid of only the major tick marks.</li> <li>[Major &amp; Minor] displays a grid of the major tick marks and minor tick marks. This setting is enabled when the [Minor Tick Marks] checkbox is selected.</li> </ul> </li> </ul> |  |  |
|         |                                                                                                    |  |  |

| [Round Tick Marks] | Select this checkbox to set tick marks to rounded values. Deselect the checkbox to set tick marks at equal intervals. |  |  |
|--------------------|----------------------------------------------------------------------------------------------------|--|--|
| [Minor Tick Marks] | Display minor tick marks.                                                                                             |  |  |
|                    | This setting is enabled when the [Round Tick Marks] checkbox is selected.                                             |  |  |

# 3.2.5 [Instrument] Menu

Reference "2.2.3 [Instrument] Menu"

## 3.2.6 [Tools] Menu

Reference "2.2.4 [Tools] Menu"

#### ■[User Settings] window (spectrum application)

The settings on the [Text File Formats] and [Text Output] tabs are the same for all of the basic analysis applications.

Reference "[User Setting] window (common)"

[General] tab

| User Settir                                | ngs                                                                                                    |       |                   |             | ×      |  |  |
|--------------------------------------------|----------------------------------------------------------------------------------------------------|-------|-------------------|-------------|--------|--|--|
| General                                    | Quick Print                                                                                                    | Links | Text File Formats | Text Output |        |  |  |
| Show<br>Show<br>Co<br>Co<br>Co<br>Co<br>Co | Show Messages           Image: Wessages         Image: Wessages           Image: Wessages         Image: Wessages |       |                   |             |        |  |  |
| Numb                                       | Number of Displayed Decimal Places(2D Graph)<br>X-Axis Value: 1 A                                                                                                    |       |                   |             |        |  |  |
| Data Di                                    | Data Display <u>F</u> ormat:                                                                                                    |       |                   |             |        |  |  |
| Filenan                                    | ne - Data Set                                                                                                    | Name  |                   |             | •      |  |  |
| Show <u>R</u> aw Data                      |                                                                                                    |       |                   |             |        |  |  |
|                                            |                                                                                                    |       |                   | ОК          | Cancel |  |  |

[User Settings] Window - [General] Tab

| Item                                    |                | Description                                                                                                    |  |  |  |
|-----------------------------------------|----------------|----------------------------------------------------------------------------------------------------|--|--|--|
| [Sh                                     | ow Messages]   | Select whether to display confirmation messages.                                                                                                    |  |  |  |
| [Number of Displayed<br>Decimal Places] |                | Set the number of decimal places to show for displayed numerical data, such as graph scale values and for data printing.                                                                                   |  |  |  |
|                                         | [X-Axis Value] | Select the number of decimal places for X-axis values.<br>Selection options: 0, 1                                                                                                    |  |  |  |
|                                         | [Y-Axis Value] | Select the number of decimal places for Y-axis values.<br>Selection options: 0 to 3                                                                                                    |  |  |  |
| [Data Display Format]                   |                | <ul> <li>Select the format of data set names for printing and display in the data processing table.</li> <li>Data Set Name</li> <li>Full Path - Data Set Name</li> <li>Filename - Data Set Name</li> </ul> |  |  |  |

|                | Data Set Name - Full Path                                                    |  |  |  |
|----------------|------------------------------------------------------------------------------|--|--|--|
|                | Data Set Name - Filename                                                     |  |  |  |
|                | • Filename                                                                   |  |  |  |
|                | • Full Path                                                                  |  |  |  |
|                | Select this checkbox to display [RawData] in the tree view.                  |  |  |  |
| [Show RawData] | <b>NOTE</b> This setting is available when connecting to the RF-6000 series. |  |  |  |

## [Quick Print] tab

| Int Item: [Poak Pick]<br>Peak Area<br>Point Pick<br>Data Print<br>Batch Point Pick<br>Active Spectrum Graph<br>Overlay Spectrum Graph |               |   |
|----------------------------------------------------------------------------------------------------|---------------|---|
| Point Pick<br>Point Pick<br>Data Print<br>Batch Point Pick<br>Active Spectrum Graph<br>Overlay Spectrum Graph                         |               | 1 |
| Point Pick<br>Data Print<br>Batch Point Pick<br>Active Spectrum Graph<br>Overlay Spectrum Graph                                       |               |   |
| Batch Point Pick<br>Active Spectrum Graph<br>Overlay Spectrum Graph                                                                   |               | E |
| Active Spectrum Graph<br>Overlay Spectrum Graph                                                                                       |               |   |
| Overlay Spectrum Graph                                                                                                    |               |   |
|                                                                                                    |               |   |
| eport Hile:<br>:\RF-Data\Report\SpectrumPeakPick.frpt Browse                                                                          | k.frpt Browse | ə |
| <u>R</u> eset                                                                                                    | Rese          | t |

[User Settings] Window - [Quick Print] Tab

| Item          | Description                                                                                                    |
|---------------|----------------------------------------------------------------------------------------------------|
|               | Displays the views and data tables that can be linked to report files.                                                                    |
| [Print Item]  | Hint [Measurement Parameters] refers to the parameter view of the [View] menu.                                                            |
| [Report File] | Clicking an item in the [Print Item] list selects it and displays the name and save destination of the report file to which it is linked. |
| [Browse]      | Display the report file selection window.                                                                                                 |
| [Reset]       | Return links to their initial state.                                                                                                    |

[Links] tab

| neral Quick Print Links      | Text File Formats Text Output                                                                        |
|------------------------------|----------------------------------------------------------------------------------------------------|
| Link Description             | DataSet                                                                                              |
| Active (Spectrum)<br>Overlay | S3_03 - CorrectionData<br>S3_01 - CorrectionData<br>S3_02 - CorrectionData<br>S3_03 - CorrectionData |
| Latest Dataset 1             | S3_03 - CorrectionData                                                                               |
| Latest Dataset 3             | S3_01 - CorrectionData                                                                               |
| < [                          |                                                                                                    |
|                              |                                                                                                    |

| Item               | Description                                                                                                    |
|--------------------|----------------------------------------------------------------------------------------------------|
| [Link Description] | Displays link items (active spectrum, overlay etc.) for setting to reports.                                                                                                    |
| [Data Set]         | Displays the data sets corresponding to the [Link Description] items. For example, when quick printing a report that contains a graph object set with "spectrum data 1", this column allows you to check which data set graph will be printed. |

# 3.2.7 [Window] Menu

Reference "2.2.5 [Window] Menu"

## 3.2.8 [Help] Menu

Reference "2.2.6 [Help] Menu"

# 3.3 [Spectrum Mesurement Parameters] Window

## ■[Measurement] tab

|                                  | Instrument                     | Attachment               |                     |                         |
|----------------------------------|--------------------------------|--------------------------|---------------------|-------------------------|
| Spectru                          | m Type:                        | Emission                 | •                   |                         |
| Excitation                       |                                |                          | Emission            |                         |
|                                  |                                |                          | Start (nm):         | 350.0                   |
| Wavelength                       | n (nm):                        | 350.0                    | End (nm):           | 450.0                   |
|                                  |                                |                          | Data Interval (nm): | <ul><li>▼ 1.0</li></ul> |
| Scan Speed                       | (nm/min):                      | 2000 💌                   |                     |                         |
| Scan Speed                       | (nm/min):<br>Auto Print        | 2000 💌                   |                     |                         |
| Scan Speed Perform Report File : | (nm/min):<br>Auto Print<br>C:\ | 2000    RF-Data\Report\S | pcFlleNameLink frpt |                         |

| Item                        | Description                                                                                                    |  |  |  |
|-----------------------------|----------------------------------------------------------------------------------------------------|--|--|--|
|                             | Select the spectrum type.                                                                                                    |  |  |  |
|                             | • [Emission]: Measure the specified fluorescence wavelength range while keeping the excitation wavelength fixed.                                                                                                    |  |  |  |
|                             | • [Excitation]: Measure the specified excitation wavelength range while keeping th fluorescence wavelength fixed.                                                                                                    |  |  |  |
| [Spectrum Type]             | • [Synchronous]: Measure the specified ranges while moving the excitation wavelength and fluorescence wavelength.                                                                                                    |  |  |  |
|                             | <b>Hint</b> In synchronized scanning, the excitation wavelength moves by the same wavelength width as for the fluorescence wavelength scan range. For example, when the start wavelength is set to 400 nm on the excitation side and the scan range on the emission side is set to 500 to 800 nm, the excitation wavelength measurement range is 400 to 700 nm (the data interval is the same as that set for the emission side). |  |  |  |
| [Excitation]/<br>[Emission] | Set the wavelengths to measure, wavelength range, and data interval.                                                                                                    |  |  |  |
| [Wavelength]                | Enter the wavelength to measure.<br>Effective range: 220.0 to 900.0 (RF-5300 series), 200.0 to 900.0 (RF-6000 series)                                                                                                    |  |  |  |
| [Start]/<br>[End]           | Enter the wavelengths to measure.<br>Effective range: 220.0 to 900.0 (RF-5300 series), 200.0 to 900.0 (RF-6000 series)                                                                                                    |  |  |  |
|                             | Select a data interval. Selection options differ depending on the instrument model and configured scan speed.                                                                                                    |  |  |  |
| [Data Interval]             | Reference "3.3.1 Scan Speed and Data Interval"                                                                                                    |  |  |  |
|                             | If the set wavelength range is not divisible with the set data interval, measurement<br>ends at the data point before the end wavelength.                                                                                                    |  |  |  |
|                             | Select the scan speed. Selection options differ depending on the instrument model.                                                                                                    |  |  |  |
| [Scan Speed]                | Reference "3.3.1 Scan Speed and Data Interval"                                                                                                    |  |  |  |
| [Perform Auto Print]        | Select this checkbox to perform printing automatically after measurement using the specified report file.                                                                                                    |  |  |  |
| [Report File]               | Enter the full path of the report file to use for automatic printing.<br>The report file can also be selected by clicking                                                                                                    |  |  |  |
| [report i ne]               | This field is enabled when the [Perform Auto Print] checkbox is selected.                                                                                                    |  |  |  |
| [Save As]                   | Save the settings as a measurement parameters file.                                                                                                    |  |  |  |
| [0][]                       | Confirm the settings made and close the [Spectrum Mesurement Parameters] window                                                                                                    |  |  |  |

[Cancel] Cancel the settings made and close the [Spectrum Mesurement Parameters] window.

#### ■[Instrument] tab

RF-5300 series

| asurement          | Attachment |   |              |      |   |
|--------------------|------------|---|--------------|------|---|
| Spectral Bandwidth |            |   |              |      |   |
| Excitation:        | 5.0nm      | • | Sensitivity: | High | • |
| Emission:          | 5.0nm      | • | Response:    | Auto | • |
|                    |            |   |              |      |   |
|                    |            |   |              |      |   |
|                    |            |   |              |      |   |
|                    |            |   |              |      |   |
|                    |            |   |              |      |   |
|                    |            |   |              |      |   |

[Spectrum Mesurement Parameters] Window - [Instrument] Tab

| Item                  | Description                                                                                                    |  |  |  |
|-----------------------|----------------------------------------------------------------------------------------------------|--|--|--|
| [Spectral             | Set the spectral bandwidth of the excitation side monochromator.<br>Selection options: 1.5 nm, 3.0 nm, 5.0 nm, 10.0 nm, 15.0 nm, 20.0 nm, 6HH                                                                                                    |  |  |  |
| Bandwidth/Excitation] | <b>Hint</b> [6HH] is a half-height slit (spectral bandwidth is 6 nm). This setting is used when measuring solid samples.                                                                                                    |  |  |  |
| [Spectral             | Set the spectral bandwidth of the emission side monochromator.<br>Selection options: 1.5 nm, 3.0 nm, 5.0 nm, 10.0 nm, 15.0 nm, 20.0 nm, Close                                                                                                    |  |  |  |
| Bandwidth/Emission]   | <b>Hint</b> Light is not received by the emission monochromator when [Close] is selected.                                                                                                    |  |  |  |
| [Sensitivity]         | Set the sensitivity.<br>Selection options: High, Low                                                                                                    |  |  |  |
|                       | <b>Hint</b> [High] is approximately 50 times more sensitive than [Low].                                                                                                    |  |  |  |
| [Response]            | Set the response speed of the RF-5300PC with respect to changes in the fluorescence intensity of the sample.         Although lower values allow tracking of rapid changes in fluorescence intensity, such values will increase noise. On the other hand, although higher values cannot track rapid changes in fluorescence intensity, such values will reduce noise.         Selection options: 0.02s, 0.03s, 0.1s, 0.25s, 0.5s, 2.0s, 4.0s, 8.0s, Auto         Image: Hint       • Selecting [Auto] automatically sets the optimal response value with respect to the scan speed that prevents the peak position from shifting.         • When [Scan Speed] is set to [Survey] on the [Measurement] tab, the response value is automatically set to 0.02 seconds and this value cannot be changed. |  |  |  |

**RF-6000 series** 

| Measurement Ir | nstrument | Attachment |              |      |   |
|----------------|-----------|------------|--------------|------|---|
| Spectral Bandw | idth      |            |              |      |   |
| Excitation:    | 5.0n      | m 🔻        | Sensitivity: | High | - |
| Emission:      | 5.0n      | m 🔻        |              |      |   |
|                | -         |            |              |      |   |
|                |           |            |              |      |   |
|                |           |            |              |      |   |
|                |           |            |              |      |   |
|                |           |            |              |      |   |
|                |           |            |              |      |   |
|                |           |            |              |      |   |
|                |           |            |              |      |   |
|                |           |            |              |      |   |

[Spectrum Mesurement Parameters] Window - [Instrument] Tab

| Item                               | Description                                                                                                    |  |  |  |
|------------------------------------|----------------------------------------------------------------------------------------------------|--|--|--|
| [Spectral<br>Bandwidth/Excitation] | Set the spectral bandwidth of the excitation side monochromator.<br>Selection options: 1.5 nm, 3.0 nm, 5.0 nm, 10.0 nm, 15.0 nm, 20.0 nm                                                                                                    |  |  |  |
| [Spectral<br>Bandwidth/Emission]   | Set the spectral bandwidth of the emission side monochromator.<br>Selection options: 1.0 nm, 3.0 nm, 5.0 nm, 10.0 nm, 15.0 nm, 20.0 nm                                                                                                    |  |  |  |
|                                    | Set the sensitivity of the detector.<br>Selection options: Auto, High, Low                                                                                                    |  |  |  |
| [Sensitivity]                      | Flint Select [Auto] to automatically optimize sensitivity for measurements.<br>The optimal sensitivity for each wavelength is automatically recognized by pre-<br>scanning before starting measurement.<br>This setting is for cases when the fluorescence intensity value for measurement<br>is not predictable or when a wavelength area to measure at one time has a large<br>fluorescence intensity difference. Since pre-scanning is performed before<br>measurement, if the sample property changes significantly fast by excitation<br>light irradiation, select [High] or [Low] as necessary when performing<br>measurement. |  |  |  |

## ■[Attachment] tab

| leasurement In | strument Parameter | Attachment               |              |        |
|----------------|--------------------|--------------------------|--------------|--------|
| Attachment:    |                    |                          |              |        |
| None           |                    |                          |              |        |
| Sipper         |                    | Sip Speed:               | Slow         | •      |
|                |                    | Sip Time(0 to 64 sec):   | 4            |        |
|                |                    | Purge Time(0 to 64 sec): | 4            |        |
|                |                    | Dwell Time(0 to 99):     | 2            | ×      |
|                |                    | Binses(0 to 4):          | 0            | -      |
|                |                    | Sample Recovery:         |              |        |
|                |                    | Sin                      | Purce        |        |
|                |                    | Z P                      | 1 21 30      |        |
|                |                    |                          |              |        |
| Save As        |                    |                          | OK           | Canaal |
| Save As        |                    |                          | UK           | Cancel |
| [Spec          | trum Mesureme      | nt Parameters] Window -  | [Attachment] | Tab    |

| Item              | Description                                                                                        |
|-------------------|----------------------------------------------------------------------------------------------------|
| [Attachment] list | Select the attached device for selection.<br>Selection options: None, Sipper                       |
| [Sip Speed]       | Select the intake speed of the sipper.<br>Selection options: Fast, Medium, Slow                    |
| [Sip Time]        | Enter the intake time of the sipper.<br>Effective range: 0 to 64 seconds                           |
| [Purge Time]      | Enter the discharge time of the sipper.<br>Effective range: 0 to 64 seconds                        |
| [Dwell Time]      | Enter the stabilization time of the sipper.<br>Effective range: 0 to 99 seconds                    |
| [Rinses]          | Enter the number of times to rinse the sipper.<br>Effective range: 0 to 4 times                    |
| [Sample Recovery] | Select this checkbox to return the sample to its original container (rotate the rotor in reverse). |
| [Sip]             | Perform a sip operation according to the configured settings.                                      |
| [Purge]           | Perform a purge operation according to the configured settings.                                    |

• <u>3.3.1 Scan Speed and Data Interval</u>

## 3.3.1 Scan Speed and Data Interval

Some data intervals cannot be selected depending on the configured scan speed.

■RF-5300 series (✓: usable, ×: unusable)

| Scan Speed | Data Interval (nm) |              |              |  |
|------------|--------------------|--------------|--------------|--|
|            | 0.2                | 1.0          | 2.0          |  |
| Survey     | ×                  | ×            | $\checkmark$ |  |
| Super      | ×                  | $\checkmark$ | ×            |  |
| Very Fast  | ×                  | $\checkmark$ | ×            |  |
| Fast       | $\checkmark$       | $\checkmark$ | ×            |  |
| Medium     | $\checkmark$       | $\checkmark$ | ×            |  |
| Slow       | $\checkmark$       | $\checkmark$ | ×            |  |
| Very Slow  | $\checkmark$       | $\checkmark$ | ×            |  |

## ■RF-6000 series (✓: usable, ×: unusable)

| Scan<br>Speed | Data Interval (nm) |              |              |              |              |              |              |
|---------------|--------------------|--------------|--------------|--------------|--------------|--------------|--------------|
| (nm/min)      | 0.1                | 0.2          | 0.5          | 1.0          | 2.0          | 5.0          | 10.0         |
| 60000         | ×                  | ×            | ×            | $\checkmark$ | ~            | $\checkmark$ | ~            |
| 30000         | ×                  | ×            | $\checkmark$ | $\checkmark$ | ~            | $\checkmark$ | $\checkmark$ |
| 12000         | ×                  | ~            | $\checkmark$ | $\checkmark$ | ~            | $\checkmark$ | ~            |
| 6000          | ~                  | ✓            | $\checkmark$ | $\checkmark$ | ~            | $\checkmark$ | ~            |
| 2000          | $\checkmark$       | $\checkmark$ | $\checkmark$ | $\checkmark$ | $\checkmark$ | $\checkmark$ | $\checkmark$ |
|               |                    |              |              |              |              |              |              |

| 600 | $\checkmark$ | $\checkmark$ | $\checkmark$ | $\checkmark$ | $\checkmark$ | $\checkmark$ | $\checkmark$ |
|-----|--------------|--------------|--------------|--------------|--------------|--------------|--------------|
| 200 | ✓            | $\checkmark$ | ✓            | $\checkmark$ | $\checkmark$ | ✓            | $\checkmark$ |
| 60  | ✓            | $\checkmark$ | ✓            | ✓            | $\checkmark$ | ~            | $\checkmark$ |
| 20  | ✓            | $\checkmark$ | $\checkmark$ | $\checkmark$ | $\checkmark$ | ✓            | $\checkmark$ |

# 3.4 Graph View

• <u>3.4.1 Measurement Mode</u>

• <u>3.4.2 View Mode</u>

#### 3.4.1 Measurement Mode

The only available graph view in measurement mode is the [Overlay] tab.

Spectrum data in memory is displayed in an overlaid state in this graph area and spectrum data currently being measured is displayed overlaid in real time.

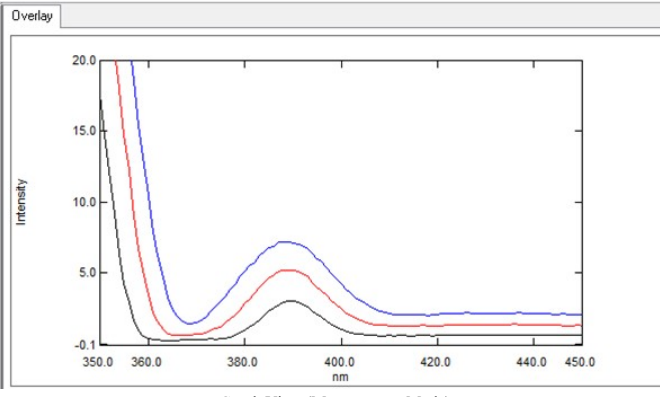

Graph View (Measurement Mode)

#### ■Right-click menu of the graph view (measurement mode)

Click the right mouse button on the graph view to display the following right-click menu.

- Hint This is the same as the view mode right-click menu apart from the [Lock Cursor] menu items.
  - The cursor type can be changed via [Cursor] on the [Graph] menu.

| Command                                                           |                                                | Description                                                                                                    |  |  |  |  |
|-------------------------------------------------------------------|------------------------------------------------|----------------------------------------------------------------------------------------------------|--|--|--|--|
| [Copy]                                                            |                                                | Copy the graph on the [Active] tab or [Overlay] tab to the clipboard.                                                        |  |  |  |  |
| [Picture] Save a graph image in metafile format to the clipboard. |                                                | Save a graph image in metafile format to the clipboard.                                                                      |  |  |  |  |
|                                                                   |                                                | The graph can be pasted as an embedded graph object in report editing mode.                                                  |  |  |  |  |
|                                                                   | [For Report File]                              | <b>Hint</b> An embedded graph object is an object that is not linked to the graph view state.                                |  |  |  |  |
|                                                                   |                                                | Perform automatic scaling of the graph. Automatic scaling is configured on the [Limits] tab in the [Customize Graph] window. |  |  |  |  |
| [Au                                                               | to Scale]                                      | Reference <u>"[Limits] tab"</u>                                                                                              |  |  |  |  |
|                                                                   |                                                | <b>Hint</b> Double-clicking on the graph will also perform automatic scaling.                                                |  |  |  |  |
| [Cursor]                                                          |                                                | Select the cursor type to display on the graph.                                                                              |  |  |  |  |
|                                                                   | [None] A normal cursor is displayed (default). |                                                                                                    |  |  |  |  |
|                                                                   |                                                |                                                                                                    |  |  |  |  |

|             | [Crosshairs] | Displays a cursor with an intersecting vertical and horizontal line. The intersecting point is moved in the graph view using the mouse and the coordinates are displayed on both scales.                                           |  |
|-------------|--------------|----------------------------------------------------------------------------------------------------|--|
| [Customize] |              | Configure settings such as graph line type, line color, background color, and scale font.                                                                                                    |  |
|             |              | <ul> <li>The line type and line color settings for a 3D spectrum are valid only at the time of change.</li> <li>Settings will be reset if the cursor on the 3D graph is moved to change the displayed spectrum portion.</li> </ul> |  |
|             |              | Reference "[Customize Graph] window"                                                                                                    |  |
| [Ve         | rtical axis] | Select [Linear] or [Logarithmic] for the vertical axis of the graph.                                                                                                    |  |
| [Pro        | operties]    | Display the graph properties window. This window allows a line to be drawn at the zero point of fluorescence intensity on the graph.                                                                                               |  |

## 3.4.2 View Mode

The available graph views in view mode are the [Active] and [Overlay] tabs. There is one graph area on each tab. The currently active data set is drawn on the graph area of the [Active] tab.

The spectrum data loaded from memory is drawn overlaid on the graph area of the [Overlay] tab.

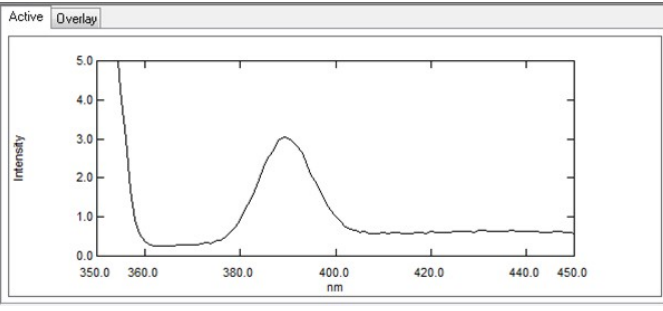

Graph View (View Mode)

#### ■Right-click menu of the graph view (view mode)

Click the right mouse button on the graph view to display the following right-click menu. The same menu items are displayed for both the [Active] and [Overlay] tabs.

| Command      |                   | Description                                                                                                    |  |  |  |  |
|--------------|-------------------|----------------------------------------------------------------------------------------------------|--|--|--|--|
| [Copy]       |                   | Copy the graph on the [Active] tab or [Overlay] tab to the clipboard.                                                                                                    |  |  |  |  |
|              | [Picture]         | Save a graph image in metafile format to the clipboard.                                                                                                    |  |  |  |  |
|              |                   | The graph can be pasted as an embedded graph object in report editing mode.                                                                                              |  |  |  |  |
|              | [For Report File] | <b>Hint</b> An embedded graph object is an object that is not linked to the graph view state.                                                                            |  |  |  |  |
| [Auto Scale] |                   | Perform automatic scaling of the graph. Automatic scaling is configured on the [Limits] tab in the [Customize Graph] window.                                             |  |  |  |  |
|              |                   | Reference <u>"[Limits] tab"</u>                                                                                                    |  |  |  |  |
|              |                   | <b>Hint</b> Double-clicking on the graph will also perform automatic scaling.                                                                                            |  |  |  |  |
| [Cursor]     |                   | Select the cursor type to display on the graph.                                                                                                    |  |  |  |  |
|              | [None]            | A normal cursor is displayed (default).                                                                                                    |  |  |  |  |
|              | [Crosshairs]      | Displays a cursor with an intersecting vertical and horizontal line. The intersecting point is moved in the graph view using the mouse and the coordinates are displayed |  |  |  |  |

|                 |            | on both scales.                                                                                                    |  |  |  |
|-----------------|------------|----------------------------------------------------------------------------------------------------|--|--|--|
|                 | [Surfing]  | This can only be selected from the [Active] tab.<br>Displays a cursor with an intersecting vertical and horizontal line. The intersecting<br>point is moved across the active graph using the mouse and the coordinates are<br>displayed on both scales. |  |  |  |
| [Loo            | ek Cursor] | Fix the position of the cursor in the graph view.                                                                                                    |  |  |  |
| [Customize]     |            | Configure settings such as graph line type, line color, background color, and scale font.  Reference "[Customize Graph] window"                                                                                                    |  |  |  |
| [Vertical axis] |            | Select [Linear] or [Logarithmic] for the vertical axis of the graph.                                                                                                    |  |  |  |
| [Print]         |            | Perform a quick print.<br>Set the report file to use via [User Setting] on the [Tools] menu.<br>Reference <u>"[Quick Print] tab"</u>                                                                                                    |  |  |  |
| [Properties]    |            | Display the graph properties window. This window allows a line to be drawn at the zero point of fluorescence intensity on the graph.                                                                                                    |  |  |  |

# 3.5 Data Processing View

#### Reference <u>"8 Data Processing"</u>

This view is displayed in view mode.

The displayed tables and items differ depending on the type of the selected data processing. The [Active] and [Overlay] tabs also change in the graph view according to the type of data processing. Because table data created in data processing can be copied or saved as text, table data can be inserted into report files as objects.

#### Data processing that changes the display to the [Active] tab

| Item         | Description                                                                                                    |  |
|--------------|----------------------------------------------------------------------------------------------------|--|
| [Peak Pick]  | This function detects all of the peaks and valleys contained in spectrum data and displays the results as a peak pick table. This table displays the wavelength and fluorescence intensity corresponding to each peak and valley.                                                                                                    |  |
| [Point Pick] | This function creates a point pick table that displays fluorescence intensities at the specified wavelengths.                                                                                                    |  |
| [Peak Area]  | This function calculates the area of the region enclosed by the specified wavelength<br>range and data curve (region below the data curve).<br>Adding a calculation region automatically displays the calculated area value in the<br>area calculation table and displays the region on the graph. Multiple regions can be<br>specified with respect to a single data set. |  |
| [Manipulate] | This function creates a new data set by performing data set calculations, data transformation, and arithmetic with respect to any spectrum data.                                                                                                    |  |

#### Data processing that changes the display to the [Overlay] tab

| Item               | Item Description                                                                                                    |  |
|--------------------|----------------------------------------------------------------------------------------------------|--|
| [Data Print]       | This function displays the fluorescence intensity of each data point in time course data<br>in the data print table. This table displays the spectrum data displayed on the<br>[Overlay] tab.                                                                                            |  |
| [Batch Point Pick] | This function creates a batch point pick table by detecting the fluorescence intensity at<br>any wavelength from all of the spectrum data displayed on the [Overlay] tab.<br>The results in the batch point pick table can also be updated to the point pick result of<br>each data set. |  |